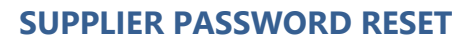

## STEP-BY-STEP QUICK TUTORIAL - ETENDERING FOR HATTON NATIONAL BANK

## Access the HNB eTendering portal using <u>https://etendering.hnb.lk</u>.

The portal works best on the latest browser versions of Firefox and Chrome.

- 1. STEP 1: CLICK FORGOT PASSWORD
- 2. STEP 2: ENTER EMAIL ADDRESS
- 3. STEP 3: CHECK YOUR EMAIL INBOX
- 4. STEP 4: PASSWORD RESET PAGE
- 5. STEP 5: PASSWORD TOO WEAK
- 6. STEP 6: CLICK RESET

|                             | STE                                                                                                    | P 1: CLICK FORGOT PASSWORD                                                                                                    |  |  |
|-----------------------------|----------------------------------------------------------------------------------------------------|----------------------------------------------------------------------------------------------------|--|--|
| a.<br>b.                    | Go to the eTendering portal Sign in p<br>Click on "Forgot Password".                                                    | Sign In as a Supplier         Great To See You Again!         Email Address         Password         Sign In Now         Forgot Password                                                                                                    |  |  |
| STEP 2: ENTER EMAIL ADDRESS |                                                                                                    |                                                                                                    |  |  |
| c.<br>d.<br>e.              | From step 01, you will be directed to<br>Use this screen to enter the register<br>Click on the "Submit" button          | ed email address, to reset the password.<br>Forgot Password<br>have forgotten my password<br>Breat To See You Again!<br>hnb@.<br>Submit                                                                                                    |  |  |
|                             | STE                                                                                                    | P 3: CHECK YOUR EMAIL INBOX                                                                                                    |  |  |
| f.                          | You will now receive an email to the registered and entered email accour inbox. Please check spam/trash if no received. | etendering@hnb.net<br>Password Reset for your supplier account<br>Password Reset for your supplier account<br>Hi t<br>We received a request to reset the password associated with this email address. If you made this request, please follow<br>the instructions below to reset your password using our secure server. If you did not make this request, please contact<br>the e Tender Team. |  |  |
| g.                          | Click on the "Proceed' button to con the reset process.                                                                 | Click on below to start the process to reset your password  Proceed  3                                                                                                    |  |  |

| STEP                                                                                                    | 4: PASSWORD RESET PAGE                                                                                          |  |
|----------------------------------------------------------------------------------------------------|----------------------------------------------------------------------------------------------------|--|
| h. The link will re-direct you to a web page with option to enter the new password.                                                                                                    |                                                                                                    |  |
| <ul> <li>Enter the "New Password" and same<br/>"Confirm Password" to reset.</li> </ul>                                                                                                    | ETenders Forgot Password  I have forgotten my password Great To See You Again!  New Password                    |  |
|                                                                                                    | Confirm Password Reset                                                                                          |  |
| STEP                                                                                                    | 5: PASSWORD TOO WEAK                                                                                            |  |
| <ul> <li>j. If the password is highlighted in red as "Too Weak", it will not get submitted.</li> <li>k. Please enter a password with,</li> <li>✓ at least one capital letter</li> <li>✓ at least one simple letter</li> <li>✓ at least one number</li> <li>✓ at least one special character</li> <li>@ # \$ % &amp; !</li> </ul> | ETenders Forgot Password<br><b>L have forgotten my password</b><br>Great To See You Again!<br>Too weak<br>Reset |  |
|                                                                                                    | STEP 6: CLICK RESET                                                                                             |  |
| <ul> <li>I. Please enter a password with,</li> <li>✓ at least one capital letter</li> <li>✓ at least one simple letter</li> <li>✓ at least one number</li> <li>✓ at least one special character</li> <li>@ # \$ % &amp; !</li> <li>m. If the password is highlighted in green a "Strong", it will be accepted.</li> </ul>        | ETenders Forgot Password<br>I have forgotten my password<br>Great To See You Again!<br>Strong<br>Reset          |  |
| <ul> <li>Once both passwords are identically<br/>entered and marked in green, click on<br/>"Reset". The success message will then<br/>appear on your window.</li> </ul>                                                                                                    | etendering.hnb.lk says<br>Your password was successfully changed!<br>ОК                                         |  |

Please contact Banking Services Division on Tel No 0112661508 for any assistance that you may require in this regard.